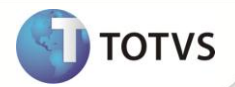

# Novo Parâmetro MV\_TMKTPCH

| Produto  | : | Microsiga Protheus <sup>®</sup> Call Center – Versão 10 |                    |   |                   |
|----------|---|---------------------------------------------------------|--------------------|---|-------------------|
| Chamado  | : | TGKXRY                                                  | Data da publicação | : | 21/02/13          |
| País(es) | : | Brasil                                                  | Banco(s) de Dados  | : | Todos relacionais |

## Importante

Esta melhoria depende de execução do *update* de base **UPDTMK62**, conforme **Procedimentos para Implementação**.

Realizada melhoria nas rotinas **Teleatendimento (TMKA503A)** e do **Service Desk (TMKA510A)** com o novo parâmetro **MV\_TMKTPCH** que define o tempo (em minutos) utilizado para liberar um chamado que está em atendimento por outro operador, sendo, o tempo mínimo de 1 minuto e o default de 60 minutos.

## **PROCEDIMENTOS PARA IMPLEMENTAÇÃO**

Antes de executar o compatibilizador UPDTMK62 é imprescindível:

- a) Realizar o *backup* da base de dados do produto que será executado o compatibilizador (PROTHEUS\_DATA\DATA) e dos dicionários de dados SXs (PROTHEUS\_DATA\_SYSTEM).
- b) Os diretórios acima mencionados correspondem à instalação padrão do Protheus, portanto, devem ser alterados conforme o produto instalado na empresa.
- c) Essa rotina deve ser executada em modo exclusivo, ou seja, nenhum usuário deve estar utilizando o sistema.
- d) Se os dicionários de dados possuírem índices personalizados (criados pelo usuário), antes de executar o compatibilizador, certifique-se de que estão identificados pelo *nickname*. Caso o compatibilizador necessite criar índices, irá adicioná-los a partir da ordem original instalada pelo Protheus, o que poderá sobrescrever índices personalizados, caso não estejam identificados pelo *nickname*.
- e) O compatibilizador deve ser executado com a Integridade Referencial desativada\*.

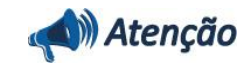

O procedimento a seguir deve ser realizado por um profissional qualificado como Administrador de Banco de Dados (DBA) ou equivalente!

## **Boletim Técnico**

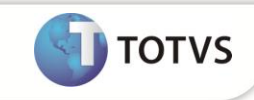

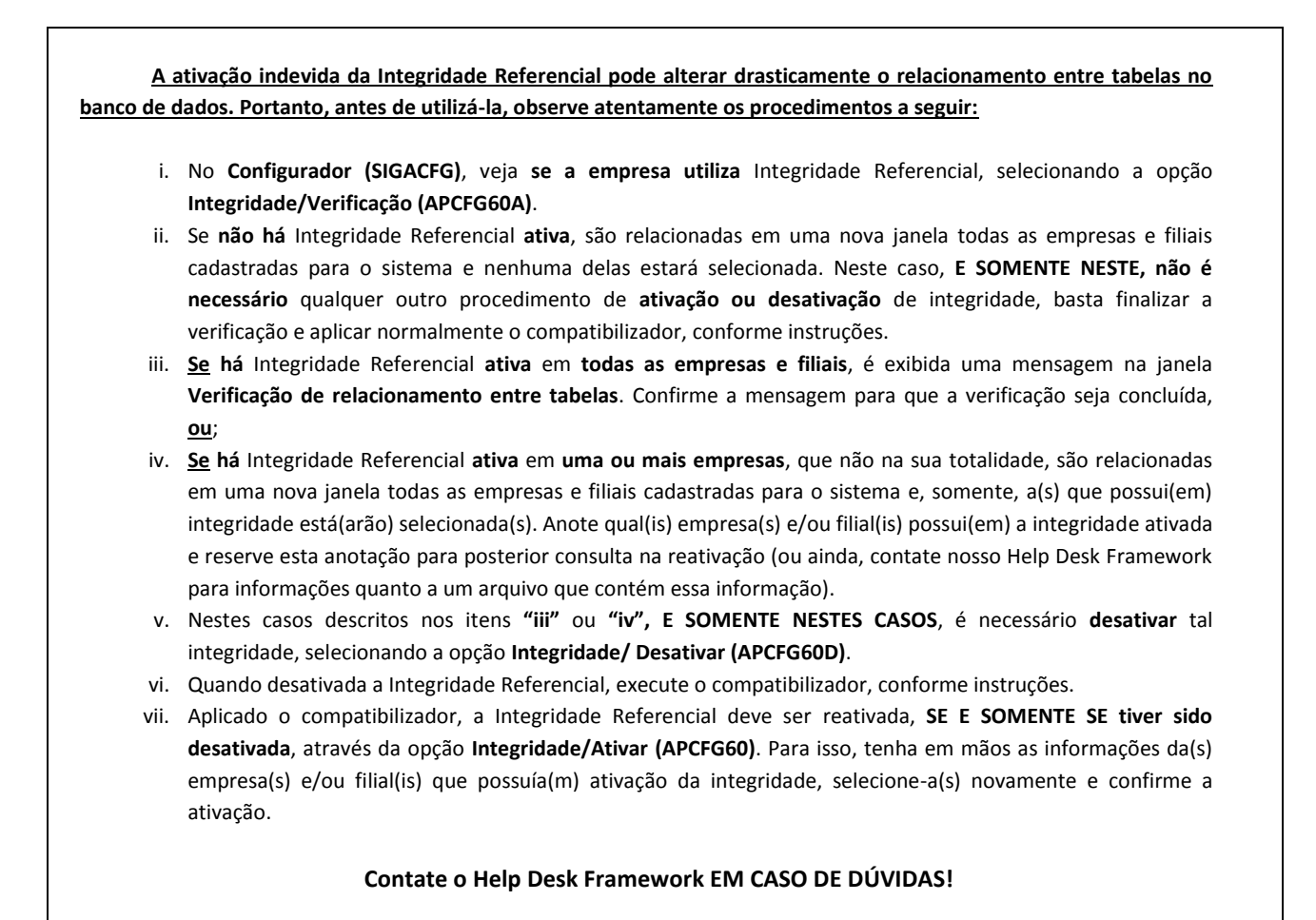

#### 1. Em Microsiga Protheus® TOTVS Smart Client, digite U\_UPDTMK62 no campo Programa Inicial.

- 2. Clique em **OK** para continuar.
- 3. Após a confirmação é exibida uma tela para a seleção da empresa em que o dicionário de dados será modificado.
- 4. Ao confirmar é exibida uma mensagem de advertência sobre o backup e a necessidade de sua execução em modo exclusivo.
- Clique em Sim para iniciar o processamento. O primeiro passo da execução é a preparação dos arquivos.
  É apresentada uma mensagem explicativa na tela.
- 6. Em seguida, é exibida a janela Atualização concluída com o histórico (*log*) de todas as atualizações processadas. Nesse *log* de atualização são apresentados somente os campos atualizados pelo programa. O compatibilizador cria os campos que ainda não existem no dicionário de dados.
- 7. Clique em Gravar para salvar o histórico (log) apresentado.
- 8. Clique em **OK** para encerrar o processamento.

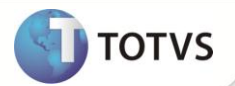

## PROCEDIMENTOS PARA CONFIGURAÇÃO

1. No Configurador (SIGACFG) acesse Ambientes / Cadastros / Parâmetros (CFGX017). Verifique e configure o(s) parâmetro(s) a seguir:

| Nome da Variável | MV_TMKTPCH                                                                                                    |
|------------------|----------------------------------------------------------------------------------------------------|
| Тіро             | Numérico                                                                                                    |
| Descrição        | Define o tempo (em minutos) que é utilizado para liberar um chamado que está em atendimento por outro operador. Tempo mínimo: 1 / Default: 60. |
| Valor Padrão     | 60                                                                                                    |

### PROCEDIMENTOS PARA UTILIZAÇÃO

- 1. No **Configurador (SIGACFG)** acesse **Ambientes / Cadastros / Parâmetros (CFGX017)** e altere o valor do parâmetro MV\_TMKTPCH para 10 (minutos), por exemplo.
- 2. No Call Center (SIGATMK) acesse Atualizações / Atendimento / Teleatendimento (TMKA503A) ou Service Desk (TMKA510A).
- 3. Altere um chamado e permaneça na tela do atendimento por mais de 10 minutos, conforme o tempo que foi estipulado no parâmetro.
- 4. Após 10 minutos, acesse a mesma rotina com um operador diferente e, em seguida, altere o chamado que está sendo manipulado pelo outro operador. O sistema permite a alteração do mesmo chamado, pois, foi ultrapassado o tempo limite estipulado no parâmetro MV\_TMKTPCH.
- 5. Faça uma interação no chamado e confirme a alteração.
- 6. Quando o primeiro operador tentar confirmar a alteração do chamado, o sistema apresenta uma mensagem: "Este chamado foi alterado por outro operador e não poderá ser manipulado. Caso deseje, feche o chamado e efetue uma nova alteração."

## **INFORMAÇÕES TÉCNICAS**

| Tabelas Utilizadas    | ADE – Chamados de Help Desk.                            |
|-----------------------|---------------------------------------------------------|
| Funções Envolvidas    | TMKA503A – Teleatendimento.<br>TMKA510A – Service Desk. |
| Sistemas Operacionais | Windows <sup>®</sup> /Linux <sup>®</sup> .              |